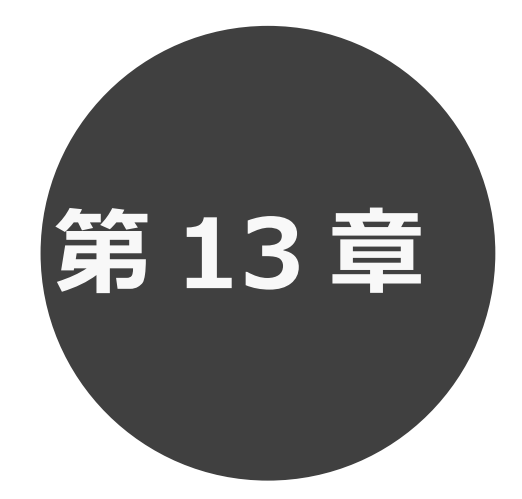

## オンラインで決済する

13.1 未入金の予約の確認

13.2 オンライン決済

第13章では未入金予約の確認、オンライン決済について説明します。

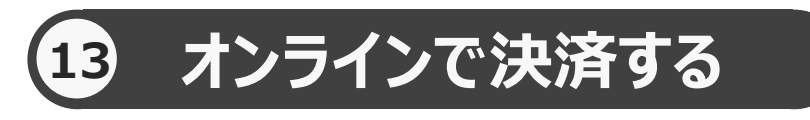

予約した施設に対して、未入金の予約を表示する。またこの画面からオンライン決済処理を行うことができます。

※インボイスの領収書が必要な方は、施設窓口にお問い合わせください。

未入金の予約の確認を行う場合 13.1 へ オンライン決済処理を行う場合 13.2 へ

## 13.1 未入金の予約の確認の場合

1 予約メニューの「未入金予約の確認・支払」をクリックします。

| 千代田区会館施設予約システム |                                                                                                  |                                                              |                                       |                 |             |             | ▲ 万世橋 様~ | ログアウト |
|----------------|--------------------------------------------------------------------------------------------------|--------------------------------------------------------------|---------------------------------------|-----------------|-------------|-------------|----------|-------|
| 一しせつよやく        |                                                                                                  | <b>介</b><br>赤-ム                                              | <b>〔</b><br>予約~                       | <b>じ</b><br>抽選~ | ■<br>その他∨   |             |          |       |
|                | お知らせ @<br>2024/11/14 休舗//<br>2024/05/29 千代日<br>2024/03/13 [区民<br>2024/02/09 新シス<br>空き状況検<br>検索条件 | )<br>ご案内(神保町出張所)<br>国区賃出施設一覧<br>館J休緒<br>テム等機について<br>索⑦<br>いつ | 空き検索<br>予約の確認・取消<br>未入金予約の確認<br>設備の予約 |                 | <u>クリック</u> | इन्ट्रहेड्र |          |       |
|                |                                                                                                  | <ul> <li>どこで</li> <li>何をする</li> </ul>                        | 選択してくださ                               | u.              | ×.          |             |          |       |
|                | 指定条件                                                                                             | 「どこで:」を選択して                                                  | て下さい。                                 |                 |             |             |          |       |
|                |                                                                                                  |                                                              | Q.核                                   | 探               |             |             |          |       |

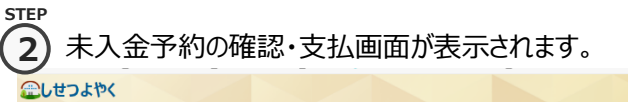

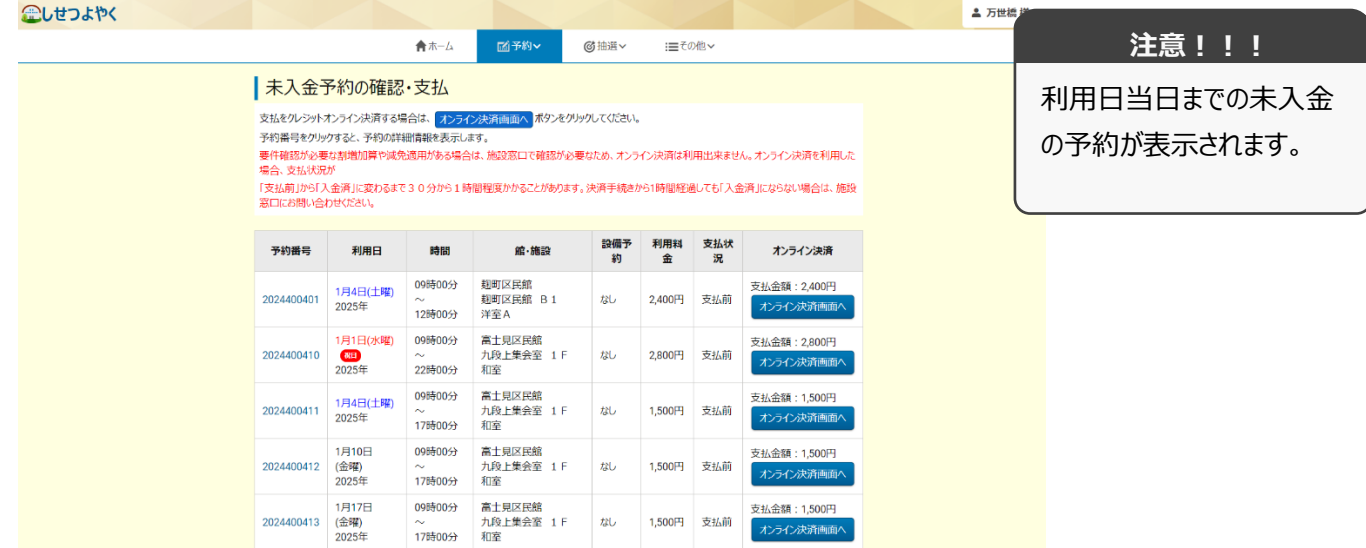

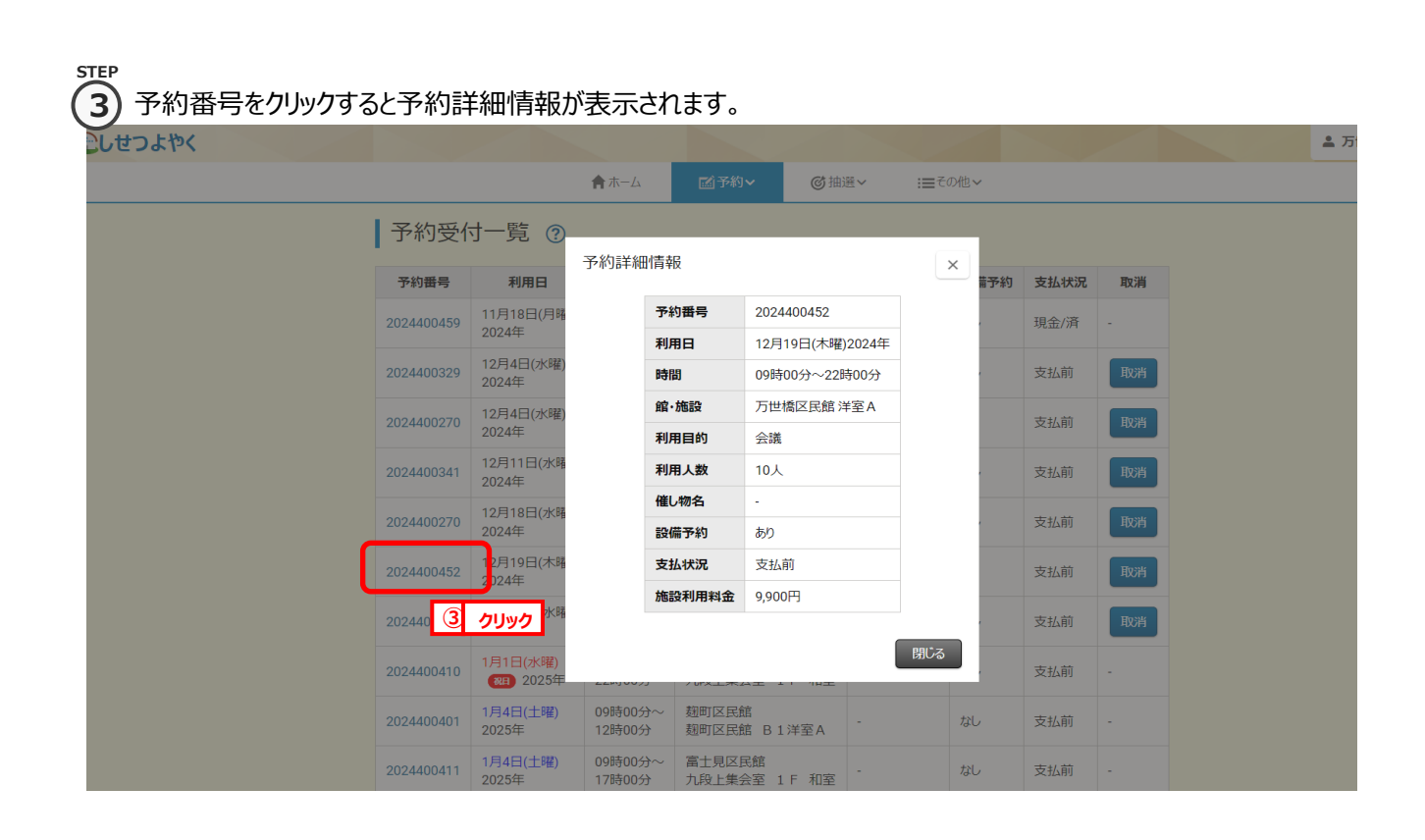

以上で未入金の予約の確認は完了となります。

## 13.2 オンライン決済処理の場合

STEP 1 予約メニューの「未入金予約の確認・支払」をクリックします。

| 干代田区会館施設予約5ステム<br>しせつよやく |                                                                                       |                                           |                    |         |     |       | ≗ 万世林 | ₿様∨ |
|--------------------------|---------------------------------------------------------------------------------------|-------------------------------------------|--------------------|---------|-----|-------|-------|-----|
|                          |                                                                                       | <b>合</b><br>赤一ム                           | <b>予約~</b>         |         | の他~ |       |       |     |
|                          | お知らせ ②                                                                                |                                           | 空き検索<br>予約の確認・取消   |         |     | すべて表示 |       |     |
|                          | 2024/11/14 休館の         2024/05/29 千代田         2024/03/13 【区民館         2024/02/09 新シスラ | ご案内 (神保町出張所)<br>区貸出施設一覧<br>引休館<br>伝稼働について | 未入金予約の確認・<br>設備の予約 | 支払      |     |       |       |     |
|                          | 空き状況検知                                                                                | 索⑦                                        |                    |         |     |       |       |     |
|                          | 検索条件                                                                                  | <ul><li>いつ</li></ul>                      | 今日 明日              | 1週間 1か月 | ]   |       |       |     |
|                          |                                                                                       | 🗸 ೮೭೯                                     | 選択してください           | la      | ~   |       |       |     |
|                          |                                                                                       | 何をする                                      | 指定なし               | ~       |     |       |       |     |
|                          | 指定条件                                                                                  | 「どこで:」を選択して                               | て下さい。              |         |     |       |       |     |
|                          |                                                                                       |                                           | Q 検                | 索       |     |       |       |     |

STEP

2 未入金予約の確認・支払画面が表示されます。

オンライン決済する予約の「オンライン決済画面へ」ボタンをクリックします。

②しせつよやく

| たん金予約の確認・支払 法急いつけたすび、満期等ないためない。 法急いつけたすび、満期等ないためない。 たきないのないのは、「おおいの」 たきないのないのは、「おおいの」 たきないのないのは、「おおいの」 たきないのないのは、「おおいの」 たきないのないのは、「おおいの」 たきないのないのは、「おおいの」 たきないのないのは、「おおいの」 たきないのないのは、「おおいの」 たきないのないのは、「おおいの」 たきないのないのは、「おおいの」 たきないのないのは、「おおいの」 たきないのないのは、「おおいの」 たきないのないのは、「おおいの」 たきないのないのは、「おおいの」 たきないのないのは、「おおいの」 たきないのないのは、「おおいの」 たきないのは、「おおいの」 たきないのないのは、「おおいの」 たきないのないのは、「おおいの」 たきないのは、「おおいの」 たきないのないのは、「おおいの」 たきないのは、「おおいの」 たきないのは、「おおいの」 たきないのは、「おおいの」 たきないのは、「おおいの」 たきないのは、「おおいの」 たまないのは、「おおいの」 たまないのは、「おいの」 たまないのは、「おいの」 たまない |                                                                   | <b>↑</b> ホー                                                                            | ムビ予約マ                                                                       | ◎抽選~                                  | : <b>≡</b> ₹0     | D他~               |                                 | <b>注意!!</b>                               |
|----------------------------------------------------------------------------------------------------|-------------------------------------------------------------------|----------------------------------------------------------------------------------------|-----------------------------------------------------------------------------|---------------------------------------|-------------------|-------------------|---------------------------------|-------------------------------------------|
| <ul> <li>         な払金かいやパナライン決測する場合は、加ライン決測値動入、ポタクタかかいていてない、<br/>かり使用をかいかすると、予約の詳細情報を表示します。<br/>まままだが</li></ul>                                                                                                    | 未入金                                                               | 予約の確認・支払                                                                               | Y                                                                           |                                       |                   |                   |                                 | <u></u> 注思!!                              |
| 予約冊号         利用日         利田         加価         加価・施設         所価         利用量         利用         利用目         利用         加価         加価         約         加         約         加         水力         水力         水力         水力         パカ         パカ         <                                                                                                    | 支払をクレシット<br>予約番号をクリ<br>要件確認が必要<br>場合、支払状が<br>「支払前」から「、<br>窓口にお問い合 | トオンライン決済する場合は、<br>ックすると、予約の詳細情報を引<br>変な割増加算や減免適用があ<br>気が<br>入金済工に変わるまで30分か<br>含わせください。 | レライン決済画面へ<br>あ示します。<br>る場合は、施設窓口で確認が<br>ら1時間程度かかることがあり。                     | クリックしてください。<br>必要なため、オンラ<br>ます。決済手続きた | イン決済は利<br>161時間経済 | 用出来ませ。<br>風しても「入金 | 4。オンライン決済を利用した<br>満月にならない場合は、施設 | 各施設で設定されている<br>オンライン決済可能な期<br>問 予約の状態等のオン |
| 2024400401       1月4日(14)       098000分       数間区度盤<br>動回区度盤 B1<br>字室A       なし       2400円       支払線       2400円       大山会類: 2400円       ハンライン洗剤画面へ         2024400410       1月1日(水学)<br>2025年       098000分       蓋土見区医館<br>小児上生会室 1 F       なし       2800円       支払線       2800円       オンライン洗剤画面へ         2024400410       1月1日(水学)<br>2025年       098000分       蓋土見区医館<br>小児上生会室 1 F       なし       2800円       支払線       7540分類 man       7540分類 man       7540分別       7540分別       7540分別       7540分別       7540分別       7540分別       7540分別       7540分別       7540分別       7540分別       7540分別       7540分別       7540分別       7540分別       7540分別       7540分別       7540分別       7540分別       7540分別       7540分別       7540分別       754                                                                                               | 予約番号                                                              | 利用日時間                                                                                  | 罰 館·施設                                                                      | 設備予約                                  | 利用料金              | 支払状<br>況          | オンライン決済                         | 「「「小い法法を可能とする名                            |
| 202440010       1月1日(外部)<br>①2255年       09時00分<br>2255900              エリロ区館<br>加及生業会室 1 F       なし       2800円       支払商              хуложителистосто<br>хуложителистосто<br>хуложителистосто<br>хуложителисто<br>хуложителисто                                                                                   | 2024400401                                                        | 1月4日(土曜)<br>2025年<br>12時00                                                             | <ul> <li>2分 </li> <li>2部町区民館</li> <li>2週町区民館 B1</li> <li>20分 洋室A</li> </ul> | なし                                    | 2,400円            | 支払前               | 支払金額: 2,400円<br>オンライン決済画面へ      | 4を満たす予約のみ「オン                              |
| 202440041         1月4日(士曜)<br>2025年         00時00分<br>二方前の分         置土見区医館<br>力見上集会室 1 F         なし         1,500円         支払品額         1,500円         ガンテンズ決済画面へ           2024400412         1月10日<br>(合報)         00時00分<br>~<br>71万00分         富土見区医館<br>九段上集会室 1 F         なし         1,500円         女払前         かテンプン次済画面へ           20254         1月10日<br>~<br>71万00分         00時00分<br>~<br>71万00分         高土見区医館<br>九段上集会室 1 F         なし         1,500円         支払約         オンプン次済画面へ           1012日         00時00分<br>~<br>71万00分         第土見区医館<br>和電         なし         1,500円         支払約         オンプン次済画面へ         かた                                                                                                    | 2024400410                                                        | 1月1日(水曜) 09時00<br>図1 ~<br>2025年 22時00                                                  | <ul> <li>の分 富士見区民館</li> <li>九段上集会室 1 F</li> <li>の分 和室</li> </ul>            | なし                                    | 2,800円            | 支払前               | 支払金額: 2,800円<br>オンライン決済画面へ      | ライン決済画面へ」ボタン                              |
| 202440012         1月10日<br>(会報)         09時00分<br>~<br>17時00分         富土見区民舘<br>九段上集会至 1 F         なし         1,500円         支払額         1,500円           1012日         00時00分         第十月17日         なし         1,500円         支払約         アジム会会: 1,500円                                                                                                    | 2024400411                                                        | 1月4日(土曜)<br>2025年<br>17時00                                                             | <ul> <li>分 富士見区民館<br/>九段上集会室 1 F</li> <li>の分 和室</li> </ul>                  | なし                                    | 1,500円            | 支払前               | 支払金額: 1,500円<br>オンライン決済画面へ      | が表示されます。                                  |
|                                                                                                    | 2024400412                                                        | 1月10日 09時00<br>(金曜) ~<br>2025年 17時00                                                   | 0分 富士見区民館<br>九段上集会室 1 F<br>0分 和室                                            | なし                                    | 1,500円            | 支払前               | 支払金額: 1,500円<br>オンライン決済画面へ      |                                           |
| 20224400413 (金町) ~ 力段上集合室 1 F なし 1,500円<br>2025年 178100分 新文                                                                                                    | 2024400413                                                        | 1月17日 09時00<br>(金曜) ~<br>2025年 17時00                                                   | 0分 富士見区民館<br>九段上集会室 1 F                                                     | おし                                    | 1,500円            | 支払前               | 支払金額: 1,500円<br>オンライン決済画面へ      |                                           |

## STEP オンライン決済注意事項画面が表示されます。 3)

確認後、「上記を確認し、承認しました(オンライン決済画面(別サイト)へ)」ボタンをクリックします。

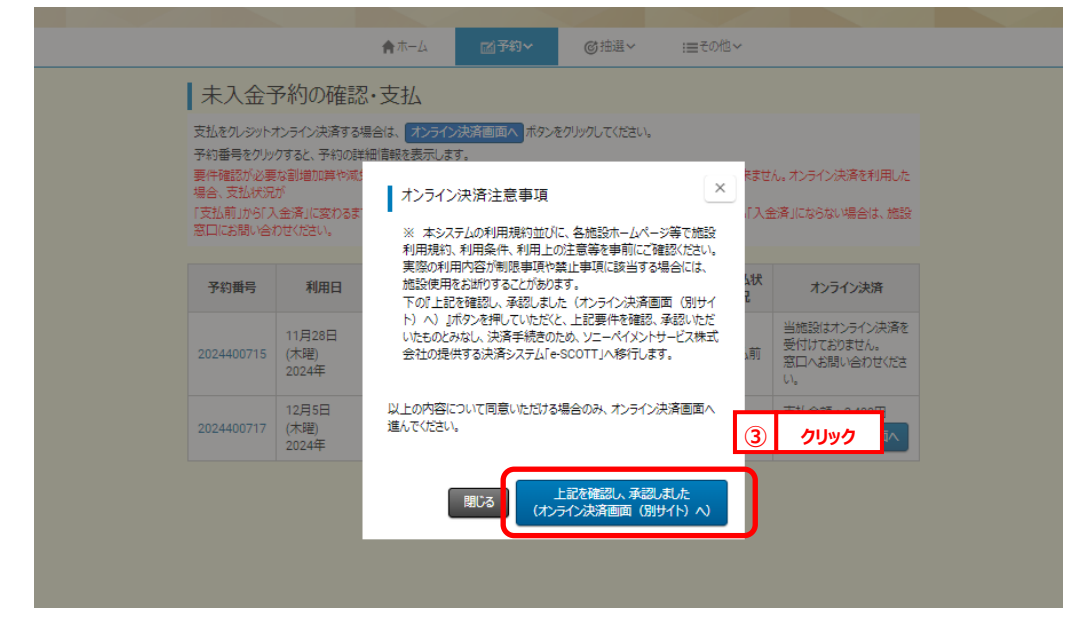

4 クレジットカード情報入力画面が表示されます。

クレジットカード情報入力後、「確認」ボタンをクリックします。

| ※のういた項目はメ<br>カード番号<br>カード有効期限 | (7)必須になります。<br>※<br>※ 月 (MONTH) | - v 年 (YEAR) おき                          | 5時ちのカードと同じ順番でご入力 | ください。             | 注意!!!                                  |
|-------------------------------|---------------------------------|------------------------------------------|------------------|-------------------|----------------------------------------|
| キュリティコード 決済金額                 | □ tz=<br>320 円                  | ニュリティコードについて                             |                  | [++]              | ·ンセル」ボタンをクリ                            |
| お支払方法                         | 一括払い                            | ④         クリック           忍         キャンセノ | L L              | クす・<br>一 画<br>日 の | るとオンライン決済エ<br>「面が表示され、そう<br>へ入力ができなくなり |
| ブラウザによる「戻                     | きる」「更新」操作は行わな                   | いでください。                                  |                  | す。:<br>され         | オンライン決済を希望<br>る場合は、クリックしお              |
|                               |                                 |                                          |                  | いよ                | うにお願いいたします                             |

STEP

STEP

6

(5) 購入内容確認画面が表示されます。

購入内容に誤りがないことを確認し「購入」ボタンをクリックします。

| クレジットカード情報                                       | 入力 確認    |                          |       |  |
|--------------------------------------------------|----------|--------------------------|-------|--|
| <ul> <li>●購入内容確認</li> <li>・ご購入された内容を確</li> </ul> | 認してください。 |                          |       |  |
| カード番号                                            |          |                          |       |  |
| カード有効期限                                          |          | )                        |       |  |
| セキュリティコード                                        | •••      |                          |       |  |
| 決済金額                                             | 320 円    |                          |       |  |
| お支払方法                                            | 一括払い     | <ol> <li>クリック</li> </ol> |       |  |
|                                                  | 購入       | 戻る                       | キャンセル |  |

ブラウザによる「戻る」「更新」操作は行わないでください。

オンライン決済完了画面が表示されます。

※承認書・領収書ダウンロードについては、11.7「承認書・領収書ダウンロード」STEP③を参照。

| Delan |                                                                       |                                                         | ▲ 万世橋 # |
|-------|-----------------------------------------------------------------------|---------------------------------------------------------|---------|
|       | <b>會</b> ホーム                                                          | ◎ 予約 · ◎ 抽選 · := その他 ·                                  |         |
|       | 予約番号                                                                  | 2024400556                                              |         |
|       | 時間                                                                    | 09時00分~22時00分                                           |         |
|       | 施設                                                                    | 洋室G                                                     |         |
|       | 利用目的                                                                  | 会議                                                      |         |
|       | 催し物名                                                                  |                                                         |         |
|       | 利用人数                                                                  | 9人                                                      |         |
|       | 利用料金                                                                  | 20100円                                                  |         |
|       |                                                                       |                                                         |         |
|       | No.2万世橋区民館 12月31日(火曜)2024                                             | 年                                                       |         |
|       | No.2万世橋区民館 12月31日(火曜)2024<br>予約番号                                     | 年<br>2024400556                                         |         |
|       | No.2万世橋区民館 12月31日(火曜)2024<br>予約番号<br>時間                               | 年<br>2024400556<br>09時00分~22時00分                        |         |
|       | No.2万世稿区民館 12月31日(火曜)2024<br>予約番号<br>時間<br>施設                         | 年<br>2024400556<br>09時00分~22時00分<br>洋室D+E+F             |         |
|       | No.2万世橋区民館 12月31日(火曜)2024<br>予約番号<br>時間<br>施設<br>利用目的                 | 年<br>2024400556<br>09時00分~22時00分<br>洋室D+E+F<br>会議       |         |
|       | No.2万世橋区民館 12月31日(火曜)2024<br>予約番号<br>時間<br>施設<br>利用目的<br>催し物名         | 年<br>2024400556<br>09時00分〜22時00分<br>洋室D+E+F<br>会議       |         |
|       | No.2万世稿区民館 12月31日(火曜)2024<br>予約番号<br>時間<br>施設<br>利用目的<br>催し物名<br>利用人数 | 年<br>2024400556<br>09時00分~22時00分<br>洋室D+E+F<br>会議<br>9人 |         |

以上でオンライン決済は完了となります。